BTS SIO

30/03/2024

# Procédure WDS

Sommaire

## Table des matières

| Tabl | e des illustrations                           | 1    |
|------|-----------------------------------------------|------|
| 1-   | Introduction                                  | 2    |
| 1.   | 1– Schéma                                     | 3    |
| 2-   | Préparation du serveur                        | 4    |
| 3.   | Installation et configuration de WDS          | 5    |
| 4.   | Création de l'image de capture sur WDS        | 7    |
| 5.   | Préparation du master.                        | . 11 |
| 6.   | Préparation du master.                        | . 14 |
| 7.   | Test de déploiement de l'image personnalisée. | . 18 |

### Table des illustrations

### 1-Introduction

Cette procédure explique comment paramétrer un serveur WDS et déployer une image Windows 10 personnalisée.

Windows Deployment Services (**WDS**), est un service permettant de cloner et de déployer des images via un réseau. RIS (Remote Installation Services) était son successeur.

Le WDS permet au technicien informatique ou à l'Adminsys d'installer à distance et aisément des systèmes d'exploitation de Microsoft. Nous n'avons donc pas besoin d'intervenir sur les postes clients. L'entreprise aura donc un vrai gain de temps puisque l'installation réalisé à partir d'une clé USB prend évidement plus de temps.

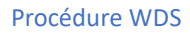

### 1.1– Schéma

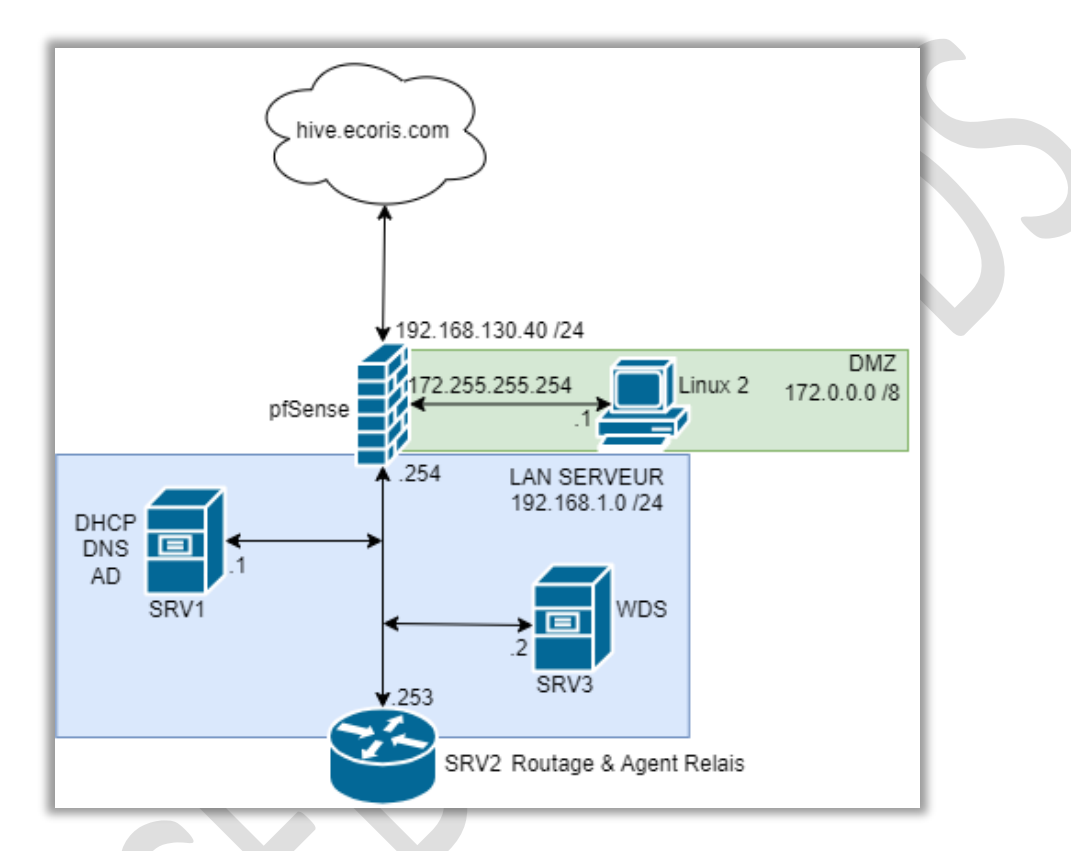

Figure 1 - Schéma réseau

### 2- Préparation du serveur

Commençons par faire un tour **sur le serveur**. Une installation classique de Windows Server 2016 a été réalisée *(non détaillée ici)* et la session utilisée est celle de l'Administrateur local.

| us les serveurs                                                                                                    | 1 Configurer ce serveur local                                                                                                    |         |
|----------------------------------------------------------------------------------------------------|----------------------------------------------------------------------------------------------------|---------|
| ervices de fichiers et d   DÉMARR                                                                                                    |                                                                                                    |         |
|                                                                                                    | 2 Ajouter des rôles et des fonctionnalités                                                                                                    |         |
|                                                                                                    | 3 Ajouter d'autres serveurs à gérer                                                                                                    |         |
| NOUVEA                                                                                                    | 4 Créer un groupe de serveurs                                                                                                    |         |
|                                                                                                    | 5 Connecter ce serveur aux services cloud                                                                                                    |         |
|                                                                                                    |                                                                                                    |         |
| Rôles et f<br>Rôles 1                                                                                                    | reupes de serveurs<br>Georges de serveurs (<br>Terret de serveurs ) 1                                                                                                    | Masquer |
| Rôles et l<br>Rôles : 1  <br>Image d                                                                                                    | reupes de serveurs<br>Compos de serveurs<br>Compos de serveurs 1<br>Trices de fichiers et 1<br>stockage et 1<br>E Serveur local 1<br>E Serveur 1                                                                                                    | Masquer |
| Roles et l<br>Roles et l<br>Roles 1<br>Roles 1                                                                                                    | Trupes de serveurs<br>Coupes de serveurs<br>Coupes de serveurs 1<br>Trices de fichiers et 1<br>stockage<br>Sitté de gestion<br>Trices de fichiers et 1<br>Trices de fichiers et 1<br>Trices de gestion<br>Trices de gestion | Masquer |
| Robert 1                                                                                                    | Structure         Structure         Structure <t< td=""><td>Masquer</td></t<>                                                                                                    | Masquer |
| Reference<br>Adversition<br>Control for<br>Adversition<br>Control<br>Reference<br>Reference<br>Re | Structures         Structures         Structu                                                                                                    | Masquer |
| Robert 1<br>Robert 1<br>Robert                                                                                                    | Except of a serveurs           Groupe de serveurs           Groupe de serveurs 1           Vrices de fichiers et 1           istockage           Dissipe de serveur local           1           Image de serveur local           1           Image de serveurs           1           Image de serveur local           1           Image de serveurs           1           Image de serveurs           1           Image de serveurs           1           Image de serveurs           1           Image de serveurs           1           Image de serveurs           1           Image de serveurs           1           Image de serveurs           1           Image de serveurs           1           Image de serveurs           Image de serveurs           Image de serveurs           Image de serveurs           Image de serveurs           Image de serveurs           Image de serveurs           Image de serveurs           Image de serveurs           Image de serveurs                                                                                                    | Masquer |
| Robert 1<br>Notes 11                                                                                                    | Troppe de serveurs<br>Compos de serveurs<br>Compos de serveurs 1<br>Troites de fichiers et 1<br>stockage<br>finite de gestion<br>formances<br>Mutats BPA<br>Marcia de Serveurs<br>Performances<br>Resultats BPA<br>Archiver Windchares                                                                                                    | Masquer |

Avant d'installer quoi que ce soit dessus, 3 choses ont été effectuées :

- o II a été renommé : « SRV-WDS »
- Une adresse IP Fixe lui a été attribuée : 192.168.1.2
- **Un second disque de stockage a été ajouté** afin de recevoir tous les fichiers nécessaires à WDS et ne pas polluer la partition système. Le second disque (*qui porte ici la lettre D*) est actuellement vide :

| Disque o<br>De base<br>59,98 Go<br>En ligne         | 100 Mo<br>Sain (Partition du sy                                      | <b>(C:)</b><br>59,27 Go NTFS<br>Sain (Démarrer, Fichier d'échange, Vidage sur incider | 632 Mo<br>Sain (Partition de récupératior |   |
|-----------------------------------------------------|----------------------------------------------------------------------|---------------------------------------------------------------------------------------|-------------------------------------------|---|
| <b>Disque 1</b><br>De base<br>119,98 Go<br>En ligne | <b>Disque local (D:)</b><br>119,98 Go NTFS<br>Sain (Partition de don | nées de base)                                                                         |                                           | _ |
| Non alloué                                          | Partition principale                                                 |                                                                                       |                                           |   |

### 3. Installation et configuration de WDS

Dans le **tableau de bord du gestionnaire de serveur**, cliquez sur « **Ajouter des rôles et des fonctionnalités** ». Cliquez sur « **suivant** » à la fenêtre « Avant de commencer ». Choisissez une **installation basée sur un rôle**. Sélectionnez le **serveur de destination**, c'est-à-dire le serveur sur lequel installé le rôle (*ici nous n'en avons qu'un*).

| erveurs           |                                  | Conference on any local                                                                                                    |                                                            |       |
|-------------------|----------------------------------|----------------------------------------------------------------------------------------------------|------------------------------------------------------------|-------|
| de fichiers et d. | 👗 Assistant Ajout de rôles et de | fonctionnalités                                                                                                    | - 🗆 X                                                      |       |
|                   | Progression de l'                | installation                                                                                                    | SERVEUR DE DESTINATION<br>SRV-WDS.ad.roux.acy              |       |
|                   |                                  | Afficher la progression de l'installation                                                                                                    |                                                            |       |
|                   |                                  | Installation de fonctionnalité                                                                                                    |                                                            |       |
|                   |                                  | Installation démarrée sur SRV-WDS.ad.roux.acy                                                                                                    |                                                            |       |
|                   |                                  | Outils d'administration de serveur distant                                                                                                    |                                                            | Masqu |
|                   |                                  | Outils d'administration de rôles<br>Windows Dankowment Services Tools                                                                                                    |                                                            |       |
|                   |                                  | Windows Deployment Services                                                                                                    |                                                            |       |
|                   | Résultats                        | Deployment Server<br>Transport Server                                                                                                    |                                                            |       |
|                   |                                  |                                                                                                    |                                                            |       |
|                   |                                  |                                                                                                    |                                                            |       |
|                   |                                  | Vous pouvez fermer cet Assistant sans interrompre les tâches<br>leur progression ou rouvrez cette page en cliquant sur Notific<br>commandes, puis sur Détails de la tâche. | en cours d'exécution. Examinez<br>cations dans la barre de |       |
|                   |                                  | Exporter les paramètres de configuration                                                                                                    |                                                            |       |
|                   |                                  | < Précédent Suivant >                                                                                                    | Fermer Annuler                                             |       |
|                   |                                  |                                                                                                    |                                                            |       |

Vous pouvez trouver la console de gestion de WDS depuis le gestionnaire de serveur, menu « Outils » en haut à droite puis « **Services de déploiement Windows** », en vous rendant dans les outils d'administration de Windows depuis le menu démarrer ou en exécutant « wdsmgmt.msc » au choix.

Pour le moment, le serveur affiche un petit panneau jaune attention car il n'est pas encore configuré.

Pour le configurer, faites un **clic droit sur le nom du serveur** puis « **Configurer le serveur** ». Un message vous informera de quelques modalités pour utiliser WDS, nous n'avons pas besoin de tout cela dans le cadre de ce tuto mais c'est variable selon votre infrastructure donc à vous de vous adapter.

| Procédure WDS |                                                                                                    |         |
|---------------|----------------------------------------------------------------------------------------------------|---------|
|               | Assistant Configuration des services de déploiement Windows Options d'installation                                                                                                    | ×       |
|               | Sélectionnez l'une des options suivantes :<br>(a) Intégré à Active Directory<br>Ce serveur est membre d'un domaine AD DS ou c'est un contrôleur de domaine<br>pour un domaine AD DS.<br>(c) Serveur autonome<br>Configurez le serveur de telle sorte qu'il soit autonome et qu'il fonctionne<br>indépendamment d'Active Directory. |         |
|               | < Précédent Suivant >                                                                                                    | Annuler |

Définissez l'**emplacement du dossier nécessaire à WDS**. De mon côté, je conserve le nom par défaut « **RemoteInstall** » car il me convient, mais je change la lettre pour qu'il soit stocké sur mon second disque de stockage.

| Assistant Configuration des services de déploiement Windows                                                                                                    | ×           |
|----------------------------------------------------------------------------------------------------|-------------|
| Emplacement du dossier d'installation à distance                                                                                                    |             |
| Le dossier d'installation à distance contiendra des images de démarrage, des images<br>d'installation, des fichiers de démarrage PXE et les outils de gestion des services de<br>déploiement Windows. Choisissez une partition suffisamment grande pour contenir<br>toutes les images à utiliser. Cette partition doit être de type NTFS et ne pas être la<br>partition système. |             |
| Entrez le chemin du dossier d'installation à distance.                                                                                                    |             |
|                                                                                                    |             |
| Parcourir                                                                                                    |             |
|                                                                                                    |             |
|                                                                                                    |             |
|                                                                                                    |             |
|                                                                                                    |             |
|                                                                                                    |             |
|                                                                                                    |             |
|                                                                                                    |             |
|                                                                                                    |             |
| (Désédent Crémete                                                                                                    | A second as |
| < Precedent Sulvant >                                                                                                    | Annuler     |
|                                                                                                    |             |

Je choisis de répondre à tous les ordinateurs, sans approbation.

| 🝨 Assistant Configuration des services de déploiement Windows 🛛 🕹                                                                                                    |
|----------------------------------------------------------------------------------------------------|
| Paramètres initiaux du serveur PXE                                                                                                    |
| Vous pouvez utiliser ces paramètres pour définir les ordinateurs clients auquel ce serveur doit répondre. Les<br>clients connus sont les clients qui ont été préinstallés. Lorsque l'ordinateur physique effectue un démarrage<br>PXE, le système d'exploitation s'installe selon les paramètres que vous avez définis.                                                                       |
| Sélectionnez une des options suivantes :                                                                                                    |
| O Ne répondre à aucun ordinateur client                                                                                                    |
| Répondre uniquement aux ordinateurs clients connus                                                                                                    |
| <ul> <li>Répondre à tous les ordinateurs clients (connus et inconnus)</li> <li>Exiger l'approbation administrateur pour les ordinateurs inconnus. Si vous utilisez cette option,</li> <li>approuvez les ordinateurs avec le nœud Périphériques en attente du composant logiciel enfichable.</li> <li>Les ordinateurs approuvés seront ajoutés à la liste des clients préinstallés.</li> </ul> |
| Pour configurer ce serveur, cliquez sur Suivant.                                                                                                    |
| < Précédent Suivant > Annuler                                                                                                    |
|                                                                                                    |
|                                                                                                    |

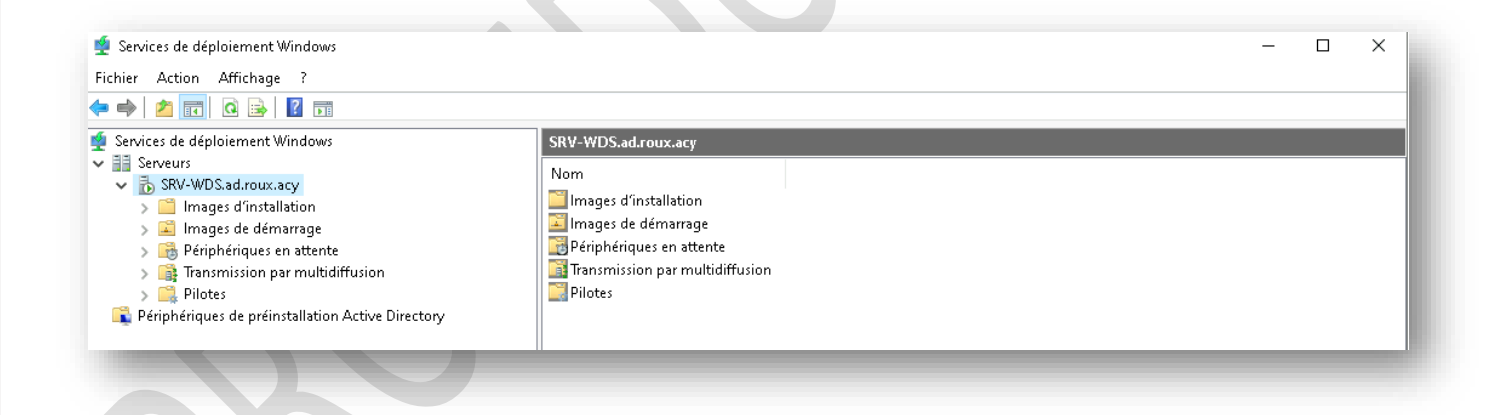

### 4. Création de l'image de capture sur WDS

Dans cette partie, nous allons insérer une image de démarrage, en générer une image de capture, et tout ceci dans l'optique de générer une image d'installation.

Une image de démarrage est une image dite de « boot ». C'est elle qui va exécuter le setup d'installation du système d'exploitation sur une machine. Elle comprend toute la partie langue, licence, conditions générales d'utilisation, partitionnement des disques... C'est le « pré-environnement » de Windows (PE).

Une image de capture est une image générée depuis une image de boot. Elle va permettre le lancement au démarrage sur le poste master d'un programme des services de déploiement permettant de créer notre propre image d'installation depuis notre master et de la récupérer (la capture donc) directement sur WDS.

Une image d'installation sera plutôt la seconde partie de l'installation de l'OS, sa configuration de base, la création d'un 1er compte utilisateur, l'utilisation ou pas de Cortana, le clavier... Cette partie interminable ou Windows pose des questions pour savoir s'il a le droit ou non de fouiner dans notre vie privée s'appelle le OOBE, « Out-Of-Box Experience ». Puis après tout cela, on trouvera dans cette image d'installation notre système tel qu'on le connait ou tel qu'on le souhaite.

Nous allons commencer par insérer une image de démarrage à WDS. Celle-ci se matérialise par un fichier « .wim » (Windows Imaging Format). Cette image n'a pas besoin d'être créée par nos soins puisqu'elle se trouve dans tous les fichiers ISO fournis par Microsoft pour installer Windows.

Dans la console des services de déploiements Windows, faites un clic droit sur « Images de démarrage » et cliquez sur « Ajouter une image de démarrage ».

| 🝨 Services de déploiement Windows                                                                                                    |                                                                                                    | - | × |
|----------------------------------------------------------------------------------------------------|----------------------------------------------------------------------------------------------------|---|---|
| Fichier Action Affichage ?                                                                                                    |                                                                                                    |   |   |
| = 🔿   🚈 🗔 🗟 🔒 🛛 🖬                                                                                                    |                                                                                                    |   |   |
| 🚪 Services de déploiement Windows                                                                                                    | SRV-WDS.ad.roux.acy                                                                                             |   |   |
| <ul> <li>Serveurs</li> <li>SRV-WDS.ad.roux.acy</li> <li>Images d'installation</li> <li>Images de déma</li> <li>Périphériques er</li> <li>Périphériques er</li> <li>Pilotes</li> <li>Périphériques de préinstallation Active Directory</li> </ul> | Nom<br>Images d'installation<br>Images de démarrage<br>riques en attente<br>ission par multidiffusion<br>Images |   |   |

Sélectionnez l'emplacement du fichier « boot.wim » situé dans le CD d'installation de Windows, dossier « Sources ».

| 2 Selectionner un fichier ima | ige windows            |                                                  |      |
|-------------------------------|------------------------|--------------------------------------------------|------|
| ← → · ↑ 📴 > Lect              | eur > sources > 🗸 🗸    | Rechercher dans : sources                        | P    |
| Organiser 🔻                   |                        |                                                  | ?    |
| 🔜 Bureau 🛛 🖈 ^                | Nom                    | Modifié le                                       | Туре |
| 🖶 Téléchargeme 🖈              | dlmanifests            | 04/12/2023 05:06                                 | Dos  |
| 🔮 Documents  🖈                | 📙 etwproviders         | 04/12/2023 05:06                                 | Dos  |
| 📰 Images 🛛 🖈                  | 📙 fr-fr                | 04/12/2023 05:06                                 | Dos  |
| Co PC                         | 📙 inf                  | 04/12/2023 05:06                                 | Dos  |
|                               | 📙 migration            | 04/12/2023 05:06                                 | Dos  |
| 🖆 Lecteur de DVD (E           | 📙 replacementmanifests | 04/12/2023 05:06                                 | Dos  |
| 📙 boot                        | \$X.5                  | 04/12/2023 05:06                                 | Dos  |
| efi                           | 🔄 սսք                  | 04/12/2023 05:06                                 | Dos  |
|                               | vista                  | 04/12/2023 05:06                                 | Dos  |
|                               | y ×p                   | 04/12/2023 05:06                                 | Dos  |
| Subbour                       | boot.wim               | 18/03/2024 09:05                                 | Fich |
| 💣 Réseau 🗸 🗸                  | C                      |                                                  | >    |
| Nom d                         | u fichier : boot.wim   | <ul> <li>Fichiers d'image Windows (*.</li> </ul> | wi ~ |
|                               |                        | Ouvrir Annul                                     | er   |

Donnez un nom reconnaissable à cette image de démarrage et poursuivez jusqu'à l'import.

|                                                                                                    | 🝨 Assistant Ajout d'images                                                                  | ×                                                                                 |                                 |
|----------------------------------------------------------------------------------------------------|---------------------------------------------------------------------------------------------|-----------------------------------------------------------------------------------|---------------------------------|
|                                                                                                    | Métadonnées d'image                                                                         | <b>E</b>                                                                          |                                 |
|                                                                                                    | Entrez un nom et une description pour l'image suivante<br>« Microsoft Windows Setup (x64) » |                                                                                   |                                 |
|                                                                                                    | Nom de l'image :<br>Microsoft Windows10 Setup (x64)                                         |                                                                                   |                                 |
|                                                                                                    | Description de l'image :                                                                    |                                                                                   |                                 |
|                                                                                                    | Microsoft Windows10 Setup (x64)                                                             |                                                                                   |                                 |
|                                                                                                    | x64                                                                                         |                                                                                   |                                 |
|                                                                                                    |                                                                                             |                                                                                   | 5                               |
|                                                                                                    | < Précéd                                                                                    | ent Suivant > Annuler                                                             |                                 |
|                                                                                                    |                                                                                             |                                                                                   |                                 |
|                                                                                                    |                                                                                             |                                                                                   |                                 |
| is l'image de démarra                                                                                                    | age importée, vous pouvez cliquer sur «                                                     | Terminer ».                                                                       |                                 |
| 0                                                                                                    |                                                                                             |                                                                                   |                                 |
|                                                                                                    |                                                                                             |                                                                                   |                                 |
|                                                                                                    |                                                                                             |                                                                                   |                                 |
|                                                                                                    |                                                                                             |                                                                                   |                                 |
|                                                                                                    |                                                                                             |                                                                                   |                                 |
|                                                                                                    |                                                                                             |                                                                                   |                                 |
|                                                                                                    |                                                                                             |                                                                                   |                                 |
|                                                                                                    |                                                                                             |                                                                                   |                                 |
|                                                                                                    |                                                                                             |                                                                                   |                                 |
| oouvons voir qu'elle e                                                                                                    | est bien en ligne sur le serveur.                                                           |                                                                                   |                                 |
| oouvons voir qu'elle e                                                                                                    | est bien en ligne sur le serveur.                                                           |                                                                                   |                                 |
| DOUVONS VOIT QU'Elle e<br>Services de déploierment Windows<br>Fichier Action Affichage ?                                                                                                    | est bien en ligne sur le serveur.                                                           |                                                                                   | - 🗆 X                           |
| Douvons voir qu'elle e<br>Services de déploiement Windows<br>Fichier Action Affichage ?<br>Tichier Action Affichage ?<br>Tichier Action Affichage ?                                                                                                    | est bien en ligne sur le serveur.                                                           |                                                                                   | X                               |
| Douvons voir qu'elle e<br>Services de déploiement Windows<br>Fichier Action Affichage ?<br>Services de déploiement Windows<br>Services de déploiement Windows<br>Services de déploiement Windows                                                                                                    | est bien en ligne sur le serveur.                                                           | rrage                                                                             |                                 |
| Services de déploiement Windows<br>Fichier Action Affichage ?<br>Services de déploiement Windows<br>Services de déploiement Windows<br>Services de déploiement Windows<br>Serveurs<br>Serveur | est bien en ligne sur le serveur.                                                           | rrage<br>Taille décompressée Date Version du système d<br>1935 Mo 18/0 10.0.19041 | exploitation Priorité<br>500000 |
| Services de déploiement Windows<br>Fichier Action Affichage ?<br>Services de déploiement Windows<br>Services de déploiement Windows<br>SRV-WDS.ad.roux.acy<br>SRV-WDS.ad.roux.acy<br>SRV-WDS.a                                                                                                    | est bien en ligne sur le serveur.                                                           | rrage<br>Taille décompressée Date Version du système d<br>1935 Mo 18/0 10.0,19041 | exploitation Priorité<br>500000 |
| Services de déploiement Windows         Fichier       Action         Affichage       ?                                                                                                    | est bien en ligne sur le serveur.                                                           | rrage<br>Taille décompressée Date Version du système d<br>1935 Mo 18/0 10.0.19041 | exploitation Priorité<br>500000 |

| • 🔿 🙋 📰 🗙 🗟 🛛 🖬                                                                                                    |                  |                         |        |                                                                                                    |                                   |                    |                  |          |
|----------------------------------------------------------------------------------------------------|------------------|-------------------------|--------|----------------------------------------------------------------------------------------------------|-----------------------------------|--------------------|------------------|----------|
| Services de déploiement Windows                                                                                                    | Images de démari | r <b>age</b> 1 image(s) | de dém | arrage                                                                                                    |                                   |                    |                  |          |
| B Serveurs     B SRV-WDS ad roux acv                                                                                                    | Nom de l'image   | Architecture            | État   | Taille décompressée                                                                                                    | Date                              | Version du système | e d'exploitation | Priorité |
| <ul> <li>Images d'installation</li> <li>Images de d         émarage</li> <li>Périph         ériph          ériph         ériph</li></ul> | <u>re</u> seap   | X94                     |        | Propriétés<br>Désactiver<br>Exporter une image<br>Remplacer l'image<br>Créer une image de c<br>Créer une image de d<br>Ajouter des packages<br>Supprimer<br>Aide | apture<br>écouverte<br>de pilotes | <br>: à l'îmage    | -                | 10000    |

Donnez-lui un **nom reconnaissable** également et définissez son emplacement puis le nom du fichier à créer. <u>Attention,</u> <u>l'image de capture doit être stockée au même endroit que l'image de démarrage</u>. Cliquez sur « Parcourir ».

Allez dans le **dossier d'installation de WDS** (si vous n'avez pas modifié son nom, il s'appelle « RemoteInstall »), ensuite dossier « **Boot** », dossier « **x64** » (ou autres si vous ne travaillez pas avec une image en 64bits), dossier « **Images** ». Si vous voyez votre fichier de boot, vous êtes au bon endroit ! Donnez un nom au fichier en ajoutant son extension en « **.wim** » puis cliquez sur « **Ouvrir** ».

| 1 | 💈 Assistant Création d'une image de capture                                                                                                    | ×                              |
|---|----------------------------------------------------------------------------------------------------|--------------------------------|
|   | Métadonnées et emplacement                                                                                                    |                                |
|   | Cet Assistant crée une image de capture à partir d'une image de démarrage et l'en<br>l'emplacement que vous spécifiez. À la fin de l'Assistant, vous aurez la possibilité d<br>image sur le serveur. | registre à<br>e rajouter cette |
|   | Entrez les informations suivantes pour cette image de capture.<br>(Remarque : vous ne pouvez pas utiliser une image de capture x64 pour un ordina                                                    | teur x86.)                     |
|   | Nom de l'image :                                                                                                    |                                |
|   | Capture                                                                                                    |                                |
|   | Description de l'image :                                                                                                    |                                |
|   | Capture                                                                                                    |                                |
|   | Architecture de l'image :                                                                                                    |                                |
|   | x64                                                                                                    |                                |
|   | Emplacement et nom du fichier :                                                                                                    |                                |
|   | D:\WD5\Boot\x64\Images\capture.wim                                                                                                    | Parcourir                      |
|   | Pour créer cette image de capture, cliquez sur Sulvant.<br>Informations complémentaires sur les images de capture                                                                                    |                                |
|   | < Précédent Suivant                                                                                                    | > Annuler                      |

Dès que vous avez cliqué sur « **Suivant** », la création de l'image de capture se lance. L'opération va prendre plusieurs minute.

Une fois la création achevée, ne cochez pas la case et cliquez sur « Terminer ».

Ensuite nous allons créer un groupe d'image d'installation pour accueillir par la suite notre image personnalisée. Pour cela, faites un clic droit sur Images d'installation puis « Ajouter un groupe d'images ».

| Y all serveurs     Nom de l'image     Architecture     État     Taille décompressée     Date     Version du système d'exploitation       > Stup     x54     Hor     1928 Mo     19/0     10.0.19041                                                                                                    | Priorité         |
|----------------------------------------------------------------------------------------------------|------------------|
| <ul> <li>≥ Images de divisitalistion En li 1928 Mo</li> <li>19/0 10.0.19041</li> <li>&gt; Images de divisitalistion En li 1928 Mo</li> <li>19/0 10.0.19041</li> <li>&gt; Images de divisitalistication and the divisitalistication and the divisitation and the divisitation</li></ul> | 500000<br>500000 |

#### Donnez un nom à ce groupe.

| Ajouter un groupe d'images              | × |
|-----------------------------------------|---|
| Entrez un nom pour le groupe d'images : |   |
| Windows_10_Pro                          |   |
| OK Annuler                              |   |
|                                         |   |

Dernière petite chose à faire sur le serveur pour gagner encore quelques secondes, **configurer le démarrage réseau**, appelé « **PXE** », pour les postes clients afin qu'ils **n'appuient pas sur une touche pour lancer l'image de démarrage**. Faites un clic droit sur le nom du serveur et allez dans les **propriétés**.

Rendez-vous dans l'onglet « Démarrer » et sélectionner les deux points « Continuer le démarrage PXE sauf si l'utilisateur appuie sur Echap ». Vous pouvez ensuite cliquez sur OK.

| DHCP          | Multidiffusion             | Avancé                           | Réseau           | TFTF     |
|---------------|----------------------------|----------------------------------|------------------|----------|
| Général       | Réponse PXE                | AD DS                            | Démarrer         | Clien    |
| - Stratégie d | e démarrage PXE            |                                  |                  |          |
| Après un de   | émarrage réseau, défir     | iissez la suite d'un             | démarrage PXE.   |          |
| Clients con   | nus :                      |                                  |                  |          |
| O Exiger of   | d'appuyer sur F12 pou      | continuer le dém                 | arrage PXE       |          |
| O Toujour     | s continuer le démarra     | ge PXE                           | ,                |          |
| Continu       | er le démarrage PXE :      | auf si l'utilisateur a           | appuie sur Echap |          |
| () Ne jami    | ais continuer le démarr    | age PXE                          |                  |          |
| Clients inci  | onnus :                    |                                  |                  |          |
| O Exiger      | d'appuyer sur F12 pou      | r continuer le dem               | arrage PXE       |          |
| Continu       | s continuer le demaire     | gerne<br>auf ai l'utiliaateur :  | annuia aur Échan |          |
| No interest   | ais continuer la déraar    | aui si i uuiisateui a<br>200 DVE | appule sui Echap |          |
|               |                            | agorra                           |                  |          |
| Image de c    | lémarrage par défaut (<br> | acultatif)                       |                  |          |
| Architectur   | e x86 :                    |                                  | Séle             | ctionner |
| Architectur   | e x64 :                    |                                  | Séle             | ctionner |
| Architectur   | e arm :                    |                                  | Séle             | ctionner |
| architectur   | e arm64 :                  |                                  | Séle             | ctionner |
| Architectur   | e x86 (UEFI) :             |                                  | Séle             | ctionner |
| Architectur   | e x64 (UEFI) :             |                                  | Séle             | ctionner |
|               |                            |                                  |                  |          |

C'est tout ce qu'il y a à faire côté serveur. Il est maintenant temps de préparer le master !

### 5. Préparation du master.

Passons maintenant à la **réalisation de notre machine « master »** qui est donc le modèle qui sera utilisé pour toutes les autres machines qui seront déployées grâce au serveur WDS.

Pour commencer, il faut seulement faire une installation simple de Windows 10 qui ne sera pas détaillée ici...

Vérifiez que le poste récupère bien automatiquement une adresse IP dans le même réseau que le serveur WDS et que le ping vers le serveur fonctionne.

Ensuite, il faut prendre le temps de bien **faire toutes les mises à jour disponibles**. C'est encore du temps de gagner lors d'un futur déploiement.

Une fois ceci fait, nous allons **utiliser une première fois l'outil de préparation système de Windows nommé** « **Sysprep** » pour passer en **mode dit** « **audit** ». Ce mode va nous permettre d'effectuer toutes les installations et configuration souhaitées et celles-ci seront ensuite conservées. Pour cela, nous allons utiliser Sysprep en ligne de commande.

Ouvrez un invite de commande et tapez ceci :

C:\Windows\System32\Sysprep\Sysprep.exe /audit /reboot

Sysprep va alors se lancer et la machine va redémarrer.

Au reboot, vous verrez que c'est la **session du compte Administrateur local qui va s'ouvrir automatiquement**. Ce compte est par défaut désactivé sur la machine mais Sysprep en mode audit va le réveiller pour que l'on puisse personnaliser notre système.

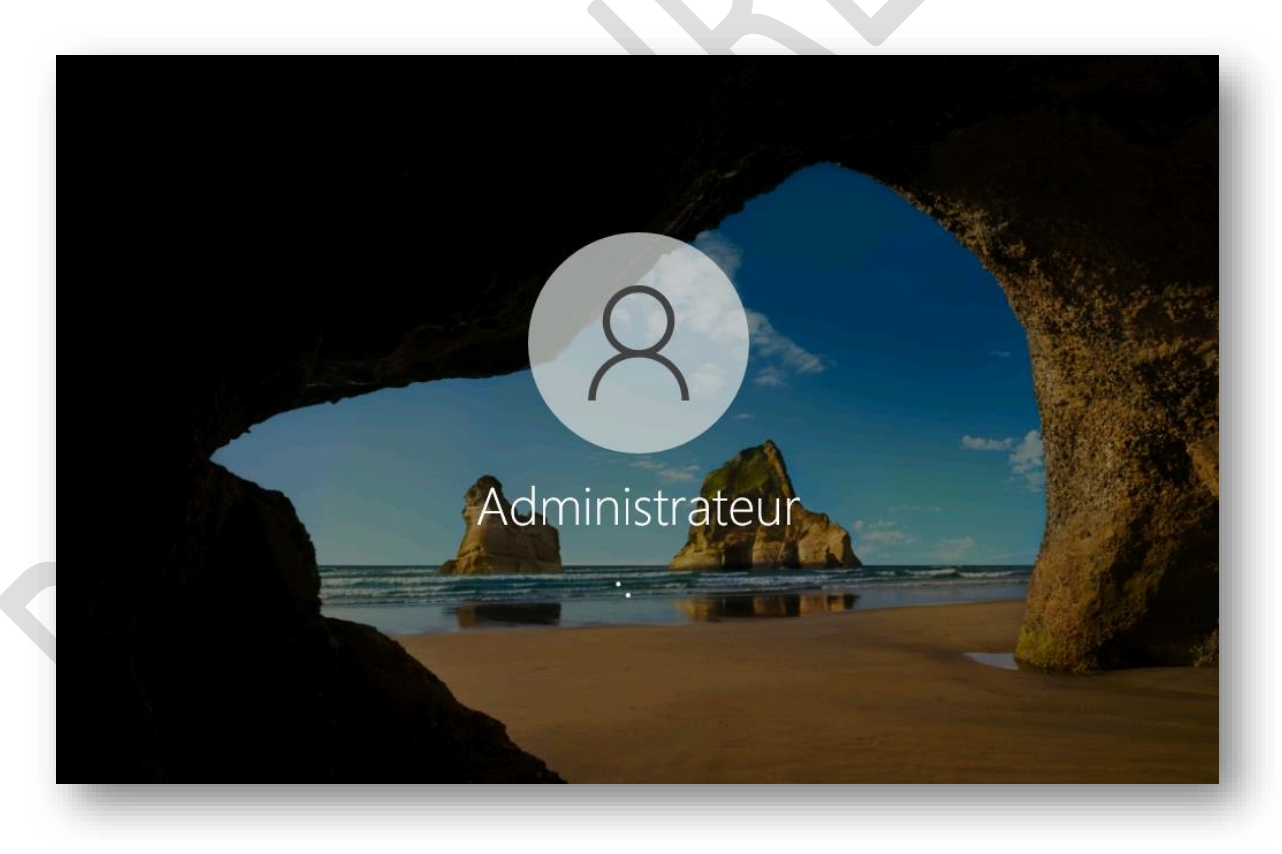

Après l'ouverture de session, la fenêtre de Sysprep va s'ouvrir. **Nous n'en avons pas besoin pour le momen**t, laissez la de côté ou cliquez sur le bouton « Annuler ».

Il est maintenant l'heure de préparer le modèle comme on le souhaite. Je vais installer quelques logiciels.

### Voilà, ma machine est prête à être masterisée !

Nous pouvons maintenant lancer Sysprep sur le master afin de le **généraliser**. Pour cela, une fois de plus nous allons utiliser une ligne de commande que voici :

C:\Windows\System32\Sysprep\Sysprep.exe /generalize /oobe /shutdown

Cette commande aura pour effet de **supprimer les données propres au master** (generalize), notamment son SID qui doit être unique, **relancer la phase de configuration de l'OS au prochain démarrage** (oobe), c'est-à-dire la phase qui vous demande de créer un compte, d'utiliser Cortana, d'activer la localisation, etc..., et pour finir **éteindre la machine** (shutdown).

Sysprep va de nouveau s'exécuter et éteindre le client dès qu'il aura fini son job *(cette opération peut durer quelques petites minutes)*.

| Sysprep est en cours d'exécution                            | ×   |
|-------------------------------------------------------------|-----|
| Traitement des plug-ins Sysprep de la phase de<br>nettoyage |     |
|                                                             | - 1 |
|                                                             | -   |

### La préparation du master est désormais terminée.

Celui-ci a été configuré selon les besoins, généralisé et est maintenant éteint. Nous allons donc passer à l'étape suivante : la création de l'image du master et sa récupération sur le serveur WDS !

### 6. Préparation du master.

Démarrer la machine virtuelle sur le boot PXE.

a machine va rechercher sur le réseau un serveur capable de lui donner une image de démarrage. On peut voir qu'elle trouve bien notre serveur puisqu'elle affiche son nom et son adresse IP. On voit également au passage qu'elle a reçu une adresse IP d'un DHCP sur le réseau.

Après quelques secondes, elle va aller chercher une image de démarrage configurée sur WDS, plus précisément elle va démarrer automatiquement sur notre image de capture puisque c'est la seule active.

| Loading files                                       |                                                                 |   |
|-----------------------------------------------------|-----------------------------------------------------------------|---|
| IP: 192.168.1.2, File: \Boot\x64\Images\capture.wim | Activer Windows<br>Accive au parameters pour activer<br>Windows | 1 |
|                                                     |                                                                 |   |

Après quelques secondes de chargement, un assistant WDS pour la capture d'image en mode graphique va s'ouvrir.

| Bienvenue dans l'Assistant Capture<br>d'image des services de<br>déploiement Windows                                                                                                  |
|----------------------------------------------------------------------------------------------------|
| Cet Assistant capture un système d'exploitation (y compris<br>les applications personnalisées et les paramètres de<br>configuration) et l'enregistre en tant qu'image d'installation. |
| Avant de commencer, assurez-vous d'avoir exécuté Sysprep<br>sur le volume que vous voulez capturer.                                                                                   |
| Une fois que vous avez créé l'image d'Installation, vous<br>pouvez l'ajouter à un serveur des services de déploiement<br>Windows pour la déployer sur des ordinateurs clients.        |
| Cliquez sur Suivant pour continuer.                                                                                                    |
|                                                                                                    |
|                                                                                                    |

Le setup vous demande de **choisir le volume à capturer**, c'est-à-dire le lecteur qui contient notre système d'exploitation personnalisé. Ici pour moi c'est le C mais chez vous cela peut être le D par exemple.

Il faudra ensuite donner un nom à l'image qui sera reconnaissable dans WDS par la suite.

| Assistant Capture d'image des services de déploiement Windows                                                                                                    |
|----------------------------------------------------------------------------------------------------|
| Entrez les informations sulvantes pour cette image. Notez que vous ne vervez que les volumes contenant des systèmes d'exploitation qui ont été préparés avec Sysprep. Volume à Dr.\ |
| < Précédent Sulvant > Annuler                                                                                                    |
| -                                                                                                    |

L'étape suivante concerne l'emplacement de l'image d'installation que nous allons créer. Il y a plusieurs possibilités pour cet emplacement. Elle peut être placée **sur une clé USB ou un disque externe inséré dans la machine**, un **second disque de stockage**, un **emplacement réseau**, ou **directement en local dans la machine** sur le volume qui sera notre image d'installation.

L'étape suivante concerne l'emplacement de l'image d'installation que nous allons créer. Il y a plusieurs possibilités pour cet emplacement. Elle peut être placée **sur une clé USB ou un disque externe inséré dans la machine**, un **second disque de stockage**, un **emplacement réseau**, ou **directement en local dans la machine** sur le volume qui sera notre image d'installation.

| uvol emplacement de l'image                                                      |                                                                                  |
|----------------------------------------------------------------------------------|----------------------------------------------------------------------------------|
| uver emplacement de l'image                                                      |                                                                                  |
|                                                                                  |                                                                                  |
| Entrez un emplacement local où enregist<br>l'image ne sera pas endommagée en cas | rer l'image d'installation. Cela garantit que<br>de dysfonctionnement du réseau. |
| Nom et emplacement :                                                             |                                                                                  |
| \\srv-wds\reminst\win10-roux.wim                                                 | Parcourir                                                                        |
| Charger limage sur un serveur des se                                             | ervices de déploiement Windows (facultatif)                                      |
| Nom du serveur :                                                                 |                                                                                  |
| srv-wds                                                                          | Connexion                                                                        |
| Nom du groupe d'images :                                                         |                                                                                  |
| Windows_10_Pro                                                                   | $\sim$                                                                           |
| Pour créer cette image, diquez sur Suiva                                         | ant.                                                                             |
| <u>, , , , , , , , , , , , , , , , , , , </u>                                    |                                                                                  |
|                                                                                  |                                                                                  |
|                                                                                  |                                                                                  |
|                                                                                  | Defection Comments Annulas                                                       |
|                                                                                  | < Precedent Suivant > Annuier                                                    |

Afin d'éviter de surcharger le volume à capturer et ne souhaitant pas la mettre sur un périphérique externe, je vais envoyer l'image directement dans un partage réseau sur le serveur WDS lui-même. Mais <u>avant de choisir un</u> <u>emplacement</u>, je vais **initier la connexion avec le serveur.** Cochez la case « Charger l'image sur un serveur des services de déploiements », saisissez le nom de votre serveur WDS puis cliquez sur « Connexion ».

Une fenêtre va s'ouvrir pour **procéder à l'authentification**. Il faudra <u>se déplacer à l'aide des flèches du clavier</u>. Pour le nom d'utilisateur, saisissez le **nom de votre serveur \ nom d'utilisateur du serveur**, soit pour moi srv-wds\administrateur. Descendez avec la flèche du bas sur le mot de passe puis **saisir le mot de passe**. Descendez sur la ligne suivante, toujours avec la flèche du bas, puis **appuyez sur la barre d'espace du clavier pour « cocher » la mémorisation des identifiants** (vous aurez un petit X devant cette ligne). Pour terminer **descendez sur OK et appuyez sur Entrée**.

| trep les informations d | Videntification réseau                           |  |
|-------------------------|--------------------------------------------------|--|
| trez vos informations d | l'identification pour vous connecter à : srv-wds |  |
| m d'utilisateur : srv-w | /ds\administrateur                               |  |
| t de passe : *********  |                                                  |  |
| Mémoriser mes informati | ons d'identification                             |  |
|                         |                                                  |  |
| nuler                   |                                                  |  |
|                         |                                                  |  |
|                         |                                                  |  |
|                         |                                                  |  |
|                         |                                                  |  |
|                         |                                                  |  |

Après 3 ou 4 secondes, vous pourrez **choisir un groupe d'images existant sur le serveur WDS dans lequel stocker l'image d'installation** qui sera créée.

| Assistant Capture d'image des services de déploiement Windows                                                                                                 |  |
|----------------------------------------------------------------------------------------------------|--|
| Nouvel emplacement de l'image                                                                                                    |  |
| Entrez un emplacement local où enregistrer l'image d'installation. Cela garantit que<br>l'image ne sera pas endommagée en cas de dysfonctionnement du réseau. |  |
| Nom et emplacement :                                                                                                    |  |
| \\srv-wds\reminst\win10-roux.wim Parcourir                                                                                                    |  |
| ✓ Charger l'image sur un serveur des services de déploiement Windows (facultatif)<br>Nom du serveur :                                                         |  |
| srv-wds Connexion                                                                                                    |  |
| Nom du groupe d'images :                                                                                                    |  |
| Windows_10_Pro V                                                                                                    |  |
| Pour créer cette image, diquez sur Suivant.                                                                                                    |  |
| < Précédent Suivant > Annuler                                                                                                    |  |
|                                                                                                    |  |

Dans un premier temps, la capture de l'image est réalisée dans l'emplacement défini.

| Progression de la tá | àche |                                                                  |          |         |
|----------------------|------|------------------------------------------------------------------|----------|---------|
| Capture de l'image   |      |                                                                  |          |         |
|                      |      |                                                                  |          |         |
| Pourcentage effectué | :0%  |                                                                  |          |         |
|                      |      |                                                                  |          |         |
|                      |      |                                                                  |          |         |
|                      |      |                                                                  |          |         |
|                      |      | <précédent< td=""><td>Terminer</td><td>Annuler</td></précédent<> | Terminer | Annuler |
|                      |      |                                                                  |          |         |

Et enfin dans un second temps, l'image d'installation créée est chargée dans les services de déploiement directement.

| Chargement de l'image sur le serveur WDS              |
|-------------------------------------------------------|
| Pourcentage effectué : 96 %                           |
|                                                       |
|                                                       |
| <précédent annuler<="" td="" terminer=""></précédent> |
|                                                       |

Ces deux opérations peuvent prendre plusieurs minutes alors soyez patient. Une fois l'opération terminée, vous pourrez cliquer sur le bouton « **Terminer** » et **éteindre la machine master**.

| Assistant Capture d'image des services d | e déploiement Wir                                                         | ndows    |         |  |
|------------------------------------------|---------------------------------------------------------------------------|----------|---------|--|
| Progression de la tâche                  |                                                                           |          |         |  |
| L'opération est terminée.                |                                                                           |          |         |  |
|                                          |                                                                           |          |         |  |
|                                          |                                                                           |          |         |  |
|                                          |                                                                           |          |         |  |
|                                          |                                                                           |          |         |  |
| L'image d'installation a été créée.      |                                                                           |          |         |  |
|                                          |                                                                           |          |         |  |
|                                          |                                                                           |          |         |  |
|                                          | <précédent< th=""><th>Terminer</th><th>Annuler</th><th></th></précédent<> | Terminer | Annuler |  |
|                                          |                                                                           |          |         |  |
|                                          |                                                                           | _        |         |  |
|                                          |                                                                           |          |         |  |

Allons sur notre serveur WDS pour voir ce qu'il s'est passé.

Déjà, nous retrouvons bien le fichier .wim dans le dossier « RemoteInstall ».

Ensuite dans la console des services de déploiements, **après l'avoir actualisée**, on retrouve notre image d'installation déjà en place, pas besoin de l'importer elle est prête à être utilisée !

### 7. Test de déploiement de l'image personnalisée.

<u>Il ne faut pas oublier que l'on a désactivé l'image de démarrage originale</u>. Il faut donc avant tout la réactiver dans WDS. Pour cela, faite un clic droit sur l'image « **Setup** » et « **Activer** ». Dans la même optique que précédemment, je **désactive** l'image « **Capture** » pour ne pas avoir à choisir.

| Services de déploiement Windows                         |                  |                         |         |                     |      |                                   | ×        |  |
|---------------------------------------------------------|------------------|-------------------------|---------|---------------------|------|-----------------------------------|----------|--|
| ichier Action Affichage ?                               |                  |                         |         |                     |      |                                   | -        |  |
| • 🔿 📶 🗟 🔟 🖬                                             |                  |                         |         |                     |      |                                   |          |  |
| Services de déploiement Windows                         | Images de démarr | r <b>age</b> 2 image(s) | de déma | rrage               |      |                                   |          |  |
| Serveurs                                                | Nom de l'image   | Architecture            | État    | Taille décompressée | Date | Version du système d'exploitation | Priorité |  |
| <ul> <li>Images d'installation</li> </ul>               | 🕎 Setup          | ×64                     | En li   | 1928 Mo             | 19/0 | 10.0.19041                        | 500000   |  |
| > 🖁 Windows_10_Pro                                      | 🔯 Capture        | ×64                     | Hor     | 1928 Mo             | 19/0 | 10.0.19041                        | 500000   |  |
| 📓 Images de démarrage                                   |                  |                         |         |                     |      |                                   |          |  |
| > Beriphériques en attente                              |                  |                         |         |                     |      |                                   |          |  |
| Transmission par multidiffusic                          |                  |                         |         |                     |      |                                   |          |  |
| Pilotes Pilotes Périphériques de préinstallation Active |                  |                         |         |                     |      |                                   |          |  |

Pour tester le déploiement, j'ai créé une nouvelle machine virtuelle totalement vide sans toucher aux configurations proposées par Hyper-V. J'ai mis la nouvelle machine vide dans le **même réseau que le serveur** et j'ai **ajouté le réseau à l'ordre d'amorçage** (ordre de boot).

Au démarrage de cette nouvelle machine, elle va **automatiquement booter sur le réseau** car il n'y a pas d'OS sur son disque de stockage donc sa dernière option est le boot sur le réseau. Elle trouve bien mon image de démarrage « **boot.wim** ».

Et on arrive sur le setup des services de déploiements Windows.

| Services de déploiement Windows<br>Paramètres régionaux : Français (France)<br>Clavier ou méthode d'entrée : Français | 💰 Installation de Windows                               |                                   | ×     |
|----------------------------------------------------------------------------------------------------|---------------------------------------------------------|-----------------------------------|-------|
| Paramètres régionaux : Français (France) V<br>Clavier ou méthode d'entrée : Français V                                | Services de déploiement Windows                         | ]                                 |       |
| Paramètres régionaux : Français (France) V<br>Clavier ou méthode d'entrée : Français V                                |                                                         |                                   |       |
|                                                                                                    | Paramètres régionaux :<br>Clavier ou méthode d'entrée : | Français (France) ~<br>Français ~ |       |
| Microsoft Corporation. Tous droits réservés.                                                                          | © Microsoft Corporation. Tous droits réservés.          | Su                                | ivant |

En cliquant sur « **Suivant** », il faut **s'authentifier au serveur** (*ou au domaine si vous en avez un*) **pour voir la liste des images d'installation disponibles**. L'authentification se fait sous le format **domaine\_ou\_nom\_serveur\utilisateur**, pour moi ça sera donc srv-wds\administrateur.

Je trouve bien mon image d'installation personnalisée qui a été capturée dans WDS à l'étape précédente.

En cliquant sur « Suivant », vous pourrez **définir le partitionnement** du disque et procéder à l'installation classique de l'OS, en passant par la case **OOBE**...

Je vous épargne les détails de l'installation de Windows, **voyons juste la finalité** ! Le Windows 10 mastérisé dans ce tuto a bien été déployé avec WDS sur un nouveau poste.